| Modul   | Statens Refusion                                   |
|---------|----------------------------------------------------|
| Emne    | Opret refusionsanmodning for Øvrige refusionstyper |
| Rolle   | Indberetter; Sagsbehandler                         |
| Version | 8.3.1                                              |

Refusionsanmodninger oprettes ikke automatisk på denne refusionstype. Der skal i stedet oprettes anmodninger manuelt, hvilket denne vejledning beskriver.

Ved oprettelse af en refusionsanmodning gemmes den som kladde, når start- og slutdato for refusionsperioden er angivet, og den kan indberettes, når alle obligatoriske felter er udfyldt med valide data OG refusionsperiodens slutdato er passeret. Felter, der er obligatoriske at udfylde, er markeret med \* i vejledningen.

Visse felter vil være præudfyldt baseret på eventuelle andre refusionssager der måtte ligge i Statens Refusion og med data hentet i SLS. Præudfyldte felter er markeret med (!) i vejledningen nedenfor og skal verificeres af en bruger.

Hvis institutionen er frameldt forhåndsregistrering, vil der være felter på anmodningen, der ikke vises, da disse er kun er relevante for indberetning til SLS. Det vil fremgå i nedenfor, hvis feltet ikke vises.

| Trin                                                         | Forklaring                                                                                                    | Navigation                                                                                                    |
|--------------------------------------------------------------|----------------------------------------------------------------------------------------------------|----------------------------------------------------------------------------------------------------|
| Tilgå sag via<br>oversigtssiden                              | Klik på ' <b>Refusionssager</b> ' i headeren,<br>og klik dernæst enten på ' <b>Alle mine</b><br><b>Iøngrupper</b> ' eller ' <b>Aktuel Iøngruppe</b> ' i<br>dropdown-menuen.<br>Klik på den sag, du ønsker at oprette en<br>refusionsanmodning for. Herved<br>navigeres du til sagens detaljeside.<br><i>Hvis du har brug for at se, hvordan man</i><br><i>evt. fremsøger en sag, se</i><br><i>navigationsseddel: "9.1 Fremsøg en</i><br><i>given refusionssag".</i> | Statens Refusion<br>Refusionssager V Ny indberetning V<br>Aktuel løngruppe<br>Alle mine løngrupper                                                                                                    |
| Start refusions-<br>anmodning på<br>sagens<br>detaljeside    | Klik på ' <b>Ny refusionsanmodning</b> '<br>under fanen "Sagsoverblik".                                                                                                    | Refusionsanmodninger<br>Ingen oprettede refusionsanmodninger.<br>Ny refusionsanmodning                                                                                                    |
| Angiv perioden,<br>der søges<br>refusion for                 | Hvis der skal søges refusion for en<br>anden periode end foreslået, skal du<br>angive dette ved at ændre start- og/eller<br>slutdato* (!) ved spørgsmål herom.<br>Angiv da ved at indtaste ny(e) dato(er)<br>eller vælg via kalenderikonet.                                                                                                    | Hvilken periode søger du refusion for?         Startdato         01-01-2024         Image: Start start star |
| Angiv den<br>forventede<br>refusion for<br>refusionsperioden | Spørgsmålet ' <b>Hvad er den forventede</b><br><b>refusion for perioden?',</b> kan udfyldes<br>med beløbet for den forventede<br>refusion.                                                                                                    | Hvad er den forventede refusion for perioden? (frivilligt)<br>Det angivne beløb vil indgå i såvel refusionsopgørelsen son<br>kr.                                                                                                    |

| Trin                                                                                                  | Forklaring                                                                                                    | Navigation                                                                                                    |
|----------------------------------------------------------------------------------------------------|----------------------------------------------------------------------------------------------------|----------------------------------------------------------------------------------------------------|
| Angiv evt.<br>bevillingstimer for<br>refusionsperioden                                                | Feltet ' <b>Bevillingstimer for perioden</b> '<br>kan udfyldes med antallet af<br>bevillingstimer for perioden.<br>OBS! Hvis institutionen er frameldt<br>forhåndsregistrering, vil dette felt ikke<br>blive vist, da det kun bruges ifm.<br>indberetning til SLS                                                                                                    | Bevillingstimer for perioden (frivilligt)<br>De angivne bevillingstimer sendes med d<br>timer                           |
| Angiv hvilken sats<br>der skal anvendes<br>til forhånds-<br>registrering                              | Spørgsmålet ' <b>Hvilken sats skal</b><br>anvendes til forhåndsregistrering i<br>SLS (løndel 621)?' * (!) er, afhængig af<br>hvilken refusionstype der er valgt på<br>sagen, forudfyldt med en sats.<br>Satsen skal kontrolleres, så den<br>korrekte sats angives.<br>OBS! Hvis institutionen er frameldt<br>forhåndsregistrering, vil dette felt ikke<br>blive vist, da det kun bruges ifm.<br>indberetning til SLS | Hvilken sats skal anvendes til forhåndsregistrering i SLS (løndel 621)? Sats 6                                          |
| Angiv afvigende<br>løndelstekst                                                                       | Spørgsmålet 'Hvilken afvigende<br>Iøndelstekst skal anvendes til<br>forhåndsregistrering i SLS (løndel<br>621)?' *<br>OBS! Hvis institutionen er frameldt<br>forhåndsregistrering, vil dette felt ikke<br>blive vist, da det kun bruges ifm.<br>indberetning til SLS.                                                                                                    | Hvilken afvigende løndelstekst skal anvendes til forhåndsregistrering i SLS (løndel 621)?                               |
| Angiv eventuelle<br>noter der vedr.<br>den specifikke<br>anmodning, fx<br>beregning eller<br>lignende | Angiv eventuelle noter vedrørende<br>anmodningen i felterne ved navn<br>'Refusionstype, note 1-5'. Det kan være<br>oplysninger som 'AUB befordring', 'AUB<br>skoleophold' mv.<br><i>Felterne er navngivet ud fra hvilken</i><br><i>refusionstype der er valgt på sagen. I</i><br><i>eksemplet er der vist refusionstypen</i><br>'AUB'.                                                                               | AUB note 1 (frivilligt) AUB note 2 (frivilligt) AUB note 3 (frivilligt) AUB note 4 (frivilligt) AUB note 5 (frivilligt) |

| Trin                         | Forklaring                                                                                             | Navigation                                                                      |
|------------------------------|----------------------------------------------------------------------------------------------------|---------------------------------------------------------------------------------|
| Angiv eventuelle<br>noter    | Angiv eventuelle interne noter i feltet<br>'Noter til sagsbehandler'.                                  | Noter til sagsbehandler (frivilligt)<br>Dises noter vil ikke bliver indberettet |
|                              | NB! Noterne indberettes ikke.                                                                          |                                                                                 |
| Afslut og vis<br>anmodningen | Klik på <b>'Afslut og vis anmodning'</b> .<br>Herved navigeres du til detaljesiden for<br>anmodningen. | Afslut og vis anmodningen                                                       |
|                              | Er alle obligatoriske felter udfyldt<br>korrekt, får indberetningen status 'Klar til<br>indberetning'. |                                                                                 |
|                              | Mangler obligatoriske oplysninger, får<br>indberetningen status 'Mangler<br>oplysninger'.              |                                                                                 |